# **Converting Shapefile Data to GeoJSON**

### **Objectives:**

- To be able to understand the definition of GeoJSON data
- · To be able to convert shapefile to GeoJSON with QGIS
- To be able to download GeoJSON from Overpass Turbo
- · To be able to convert shapefile to GeoJSON using GeoData Converter

If you do not have an educational background in geography or you are not too familiar with Geographic Information Systems (GIS), then this GeoJSON format may sound familiar to you. However, you do not need to worry about that because getting spatial data with GeoJSON format is not as difficult as you think. GeoJSON can be obtained by changing or converting from spatial data that you already have such as shapefiles, keyhole markup language (.kml) or GPS results, .gpx. In this module you will learn the definition of GeoJSON data and several tools that can help you to convert spatial data especially shapefiles into GeoJSON format.

#### I. The definition of GeoJSON data

GeoJSON, which is a modification of Java Script Object Notation (JSON), is a simple spatial data format. Unlike other spatial formats such as shapefiles, GeoJSON displays spatial shapes of data with a smaller size but still carries attribute information from the data.

GeoJSON can be a point (point), line (line), area (polygon) which can represent an object on the surface of the earth. Because of its simple nature and is a modification of a program language, GeoJSON is more often used for web-based Geographic Information Systems (GIS) processing or sites that use GIS to visualize spatial data such as Mapboxes, Leaflets, OpenLayer and even some sites provided by the Humanitarian OpenStreetMap Team (HOT) such as HOT Export, Tasking Manager and Map Campaigner.

#### II. Converting shapefile to GeoJSON using QGIS

By using QGIS, you can convert shapefile data from both OpenStreetMap (OSM) data and your own spatial data that you have previously had. However, before converting shapefile data you need to download QGIS software on your laptop or computer. You can see the guidelines to download QGIS in **Creating Field Maps using QGIS** module. If you have successfully installed QGIS, please follow the steps below:

• Open QGIS and select Add Vector Layer to add your shapefile data to QGIS.

| QGIS     Project | 2.14.22-Ess<br>Edit View | Layer Set | tings Plugin | s Vector F<br>> 🗩 🗩 | Raster Databa          | se Web Pro           | ocessing He       | n<br>(@, + [<br>8 @, ¶ | E] • &] • <mark>-</mark> , | 「「「「「「「「」」、「「」」、「「」、「」、「」、「」、「」、「」、「」、「」 |
|------------------|--------------------------|-----------|--------------|---------------------|------------------------|----------------------|-------------------|------------------------|----------------------------|------------------------------------------|
|                  | ayers Panel              | er and    | đ X          | Mer<br>(sha         | ambahka<br>pfile) ke d | n Data Ve<br>alam QG | <u>ktor</u><br>IS |                        |                            |                                          |

Adding shapefile data into QGIS

• Then find and open the shapefile data that you want to convert to GeoJSON in QGIS by clicking Browse → Open.

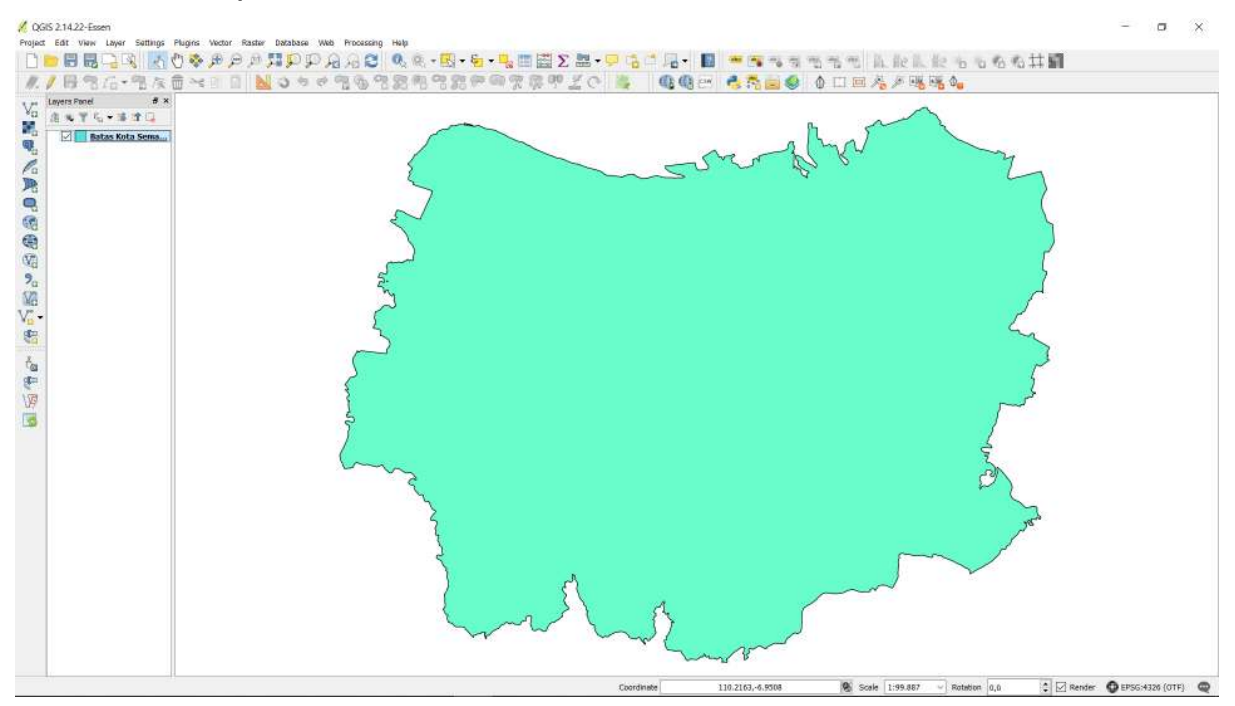

The display of shapefile data in QGIS

• Right-click on the shapefile data layer then select Save As...

|                                                                  | : < ≝ ≣ <mark>, -                                 </mark>                                                                                                    |
|------------------------------------------------------------------|----------------------------------------------------------------------------------------------------|
|                                                                  | × · · · · · · · · · · · · · · · · · · ·                                                                                                    |
| Batas Kota Semaran     Ratas Kota Semaran     Ratas Kota Semaran | <ul> <li>Zoom to Layer<br/>Show in Overview</li> <li>Remove</li> <li>Duplicate<br/>Set Layer Scale Visibility<br/>Set Layer CRS<br/>Set Project CRS from Layer<br/>Styles</li> </ul> |
|                                                                  | Open Attribute Table     Image Editing       Save As     Save As       Save As Layer Definition File     Filter       Filter     Show Feature Count       InaSAFE     Image Instance |
|                                                                  | Properties<br>Rename                                                                                                    |

Option for shapefile data conversion

- You should see a window and make sure you set it as the picture below:
- [The conversion settings from shapefile to GeoJSON](en/images/06-OSM-Field-Survey-Manager-Guidelines/10-Konversi-Data-Shapefile-ke-GeoJSON/1004\_pengaturan\_geojson\_di\_qgis.png()( The conversion settings from shapefile to GeoJSON
- Format: Choose GeoJSON format
- Save as: The place in your directory to save GeoJSON data
- CRS : Coordinate reference for GeoJSON data result
- Add saved file to map: Adding GeoJSON data into QGIS after conversion process finished.
- After that, then click **OK** and you have successfully converted GeoJSON data that will appear in QGIS.

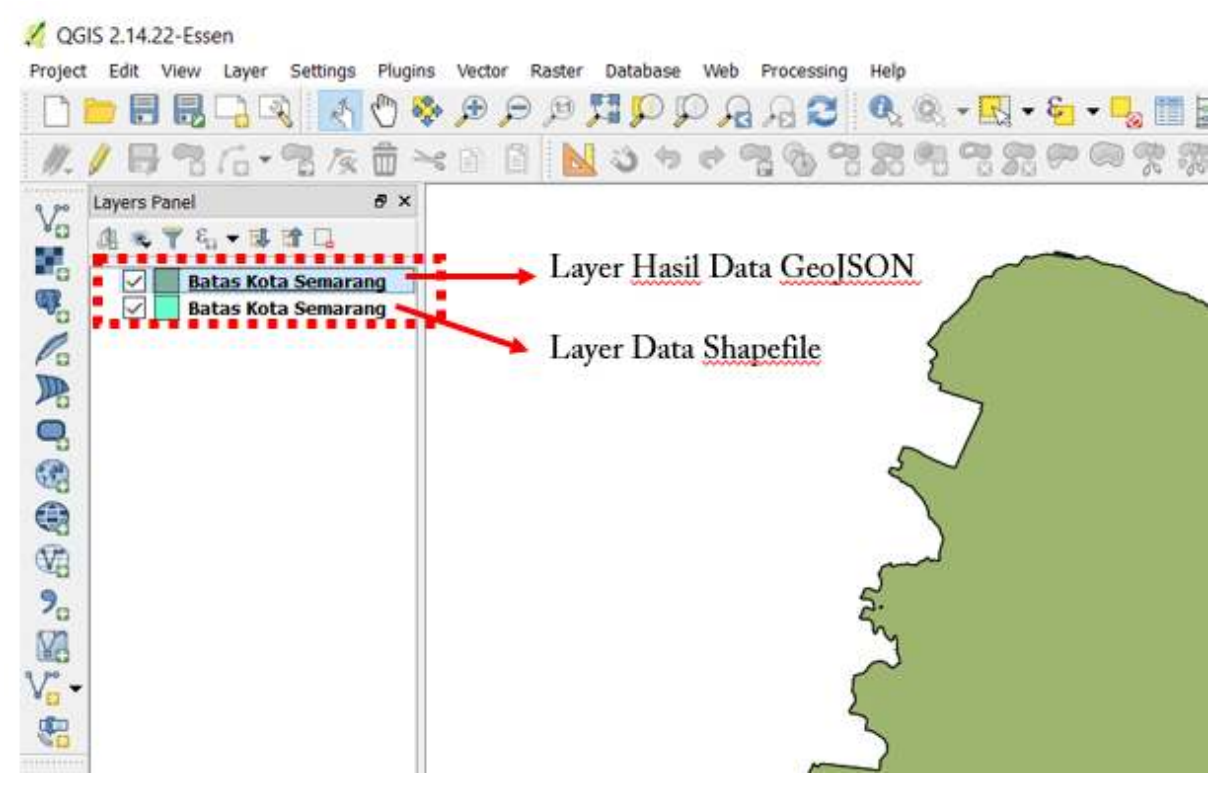

The display of GeoJSON conversion result in QGIS

#### III. Downloading GeoJSON Data using Overpass Turbo

If you do not want or can not install QGIS on your laptop / computer but still need to convert data formats to GeoJSON from OpenStreetMap data, Overpass Turbo can be a solution. Overpass Turbo is a website created by OpenStreetMap contributors which allows users to get several spatial data formats from OpenStreetMap including GeoJSON. Please follow the steps below to get GeoJSON from Overpass Turbo website:

• Please open your internet browser then go to the link URL https://overpass-turbo.eu/

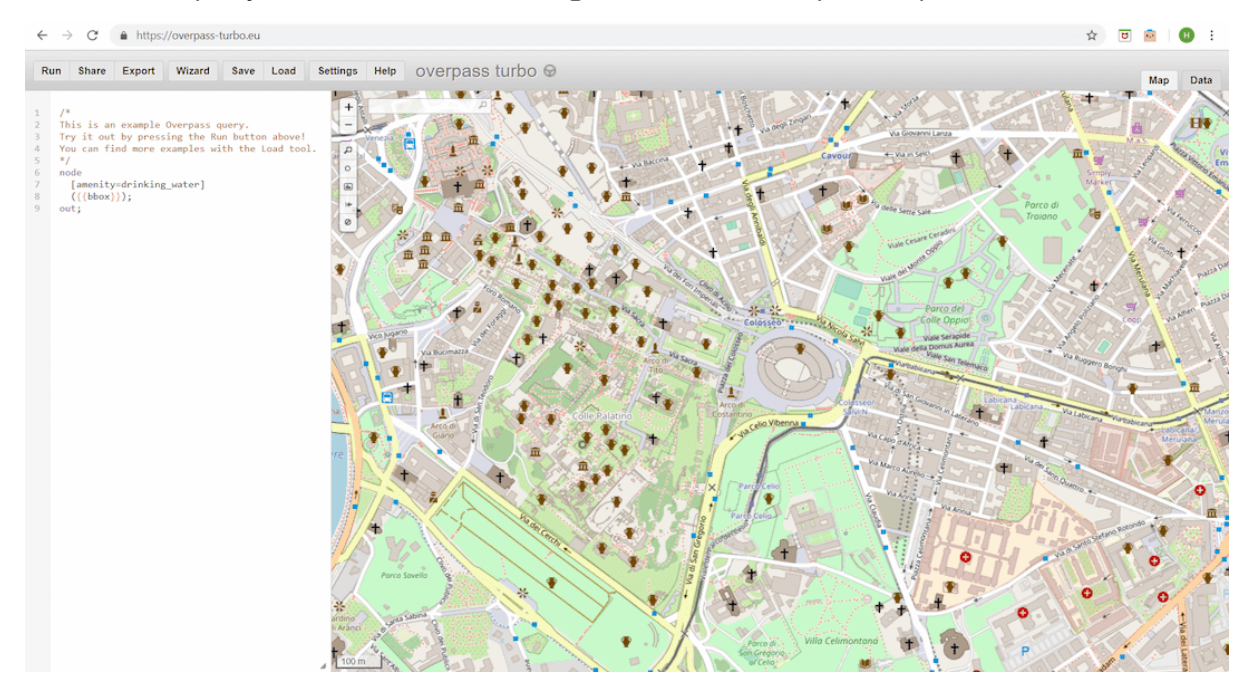

Overpass Turbo site

 After that, please find the area that you want to download by typing the name of the area in the search box or you can also adjust the map display by zooming in and out the map using '+' and '-' buttons.

| ÷     | C                                                                         | https://doi.org/10.1016/j.jpi.2016/10.1016                           | //overpass-                                          | turbo.eu                      |                      |          |                                                                                                    |                                                                                                    |                                                                                                    |                                                                                                    |                                                                      |                                                                                                    |            |
|-------|---------------------------------------------------------------------------|----------------------------------------------------------------------|------------------------------------------------------|-------------------------------|----------------------|----------|----------------------------------------------------------------------------------------------------|----------------------------------------------------------------------------------------------------|----------------------------------------------------------------------------------------------------|----------------------------------------------------------------------------------------------------|----------------------------------------------------------------------|----------------------------------------------------------------------------------------------------|------------|
| Run   | Share                                                                     | Export                                                               | Wizard                                               | Save                          | Load                 | Settings | Help                                                                                                    | overp                                                                                                    | ass tu                                                                                                    | rbo 😡                                                                                                    |                                                                      |                                                                                                    |            |
| 1 //T | tis is an<br>ey it out<br>ou can fi<br>dde<br>[amenity<br>({{bbox}<br>ut; | <pre>example<br/>by press<br/>nd more (<br/>r=drinking<br/>});</pre> | Overpass o<br>sing the Ro<br>examples w:<br>3_water] | query.<br>un butto<br>ith the | n above!<br>Load too | +        | semara<br>Semara<br>Semara<br>Semara<br>Semara<br>Semara<br>Suti Se<br>JI. Sem<br>Jalan S<br>W<br>Podorejo | d<br>ang, Bengku<br>ang, Java, In<br>ang, Bengku<br>ang, Java, In<br>ang St., Java<br>emarang, So<br>ang Jaya, La<br>marang, North<br>temarang, Ja<br>onosari<br>Sondoriyo<br>B<br>Wates<br>Pesantrer | Iu, Indonesia<br>donesia<br>lu, Indonesia<br>donesia<br>a, Indonesia<br>outh Sumatri<br>impung, Indonesia<br>st Kalimant<br>n Sumatra,<br>ava, Indone<br>Tambakaji<br>ringin Ng,<br>Kedungpar | ia<br>ia<br>a<br>ra, Indonesia<br>donesia<br>tan, Indonesia<br>Indonesia<br>esia<br>Purwoyoso<br>aliyan<br>Bambankerep<br>ne Sadeng | a<br>ia<br>o<br>alibanteng<br>kidul<br>Manyaran<br>Benda<br>Sukorejo | Tanjungmas<br>anggung Rejonuly<br>Kidu Perdinkan<br>Kidu Perdinkan<br>Kidu Duwur Semarang<br>Lempongsari<br>Duwur Saranganga<br>I Duwur Saranganga<br>Jan | Give and a |

Area search option in Overpass Turbo

• After you found the area, then please select the **Wizard** menu at the top of the Overpass Turbo site.

|      |       |        |        | 1    |      |          |         |                  |
|------|-------|--------|--------|------|------|----------|---------|------------------|
| Run  | Share | Export | Wizard | Save | Load | Settings | Help    | overpass turbo 🛛 |
|      |       |        |        |      |      |          |         |                  |
| 1 /* |       |        |        |      |      | +        | semaran | g P              |

Wizard menu wizard in Overpass Turbo site

After that, type the query about the data that you want to get. The query is a tag that has a key and value based on the OpenStreetMap standard. If you do not already know about tags, keys and values, you should refer to OpenStreetMap Data Model module. For example, you want to take the administrative boundary of Semarang city so you can write "admin\_level = 5 and name = Semarang" in the Query Wizard and click build and run query.

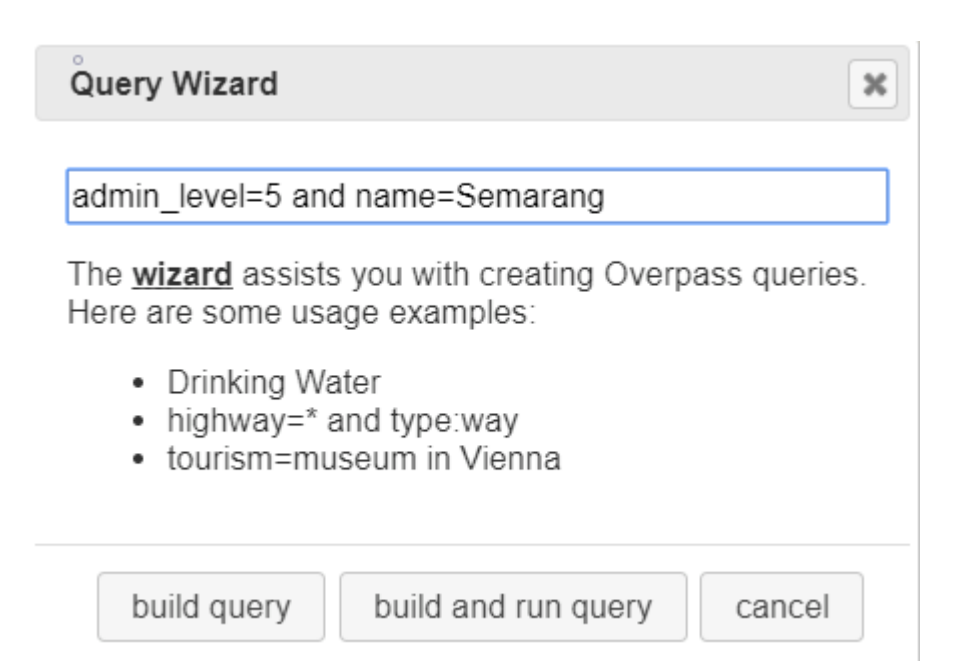

#### Query Wizard in Overpass Turbo site

## • After that, query result will appear in Overpass Turbo.

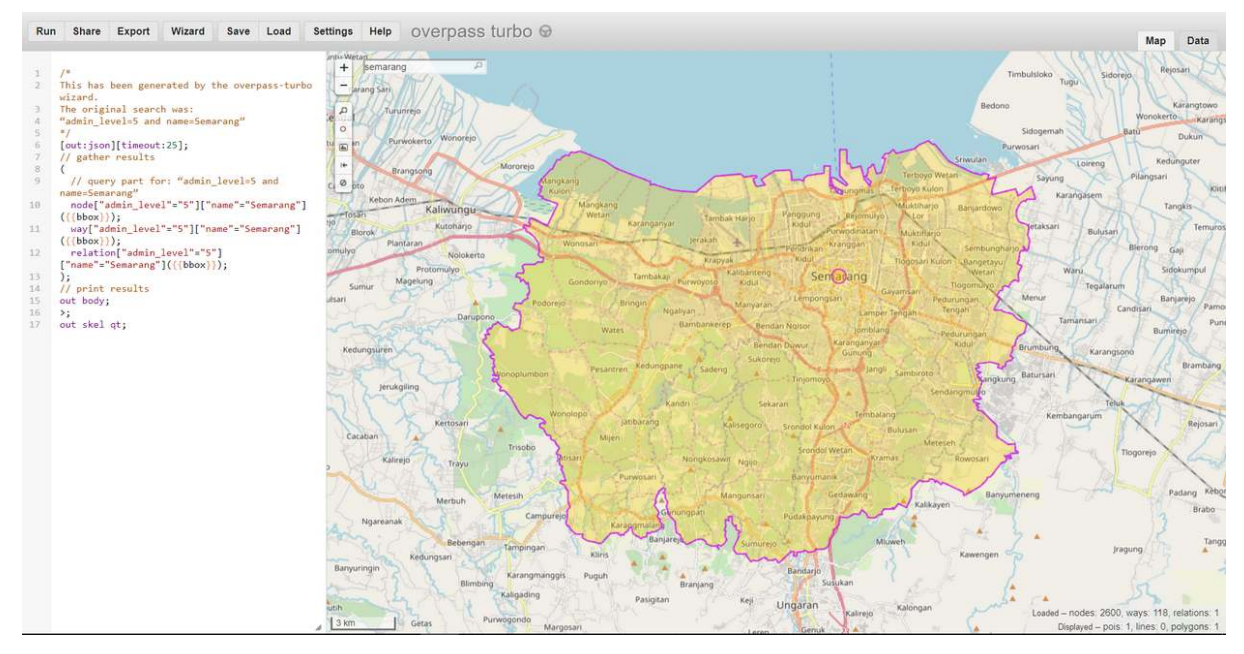

Query wizard result of Semarang administrative boundary

• After the query result appear, click **Export** in Overpass Turbo menu then click **download/copy as GeoJSON**.

| Share Export Wizard Save Load S                                                                                                    | ettings Help OVErpass                                                                                                    | turbo Θ                                                                                                    |                                                                                                    |
|----------------------------------------------------------------------------------------------------|----------------------------------------------------------------------------------------------------|----------------------------------------------------------------------------------------------------|----------------------------------------------------------------------------------------------------|
| <pre>* * his has been generated by the overpass-turbo izard. he original search was: admin_level=5 and name=Semarang" / out:json][timeout:25]; / gather results // query part for: "admin_level=5 and name=Semarang" node["admin_level"="5"]["name"="Semarang"] {(bbox})); relation["admin_level"="5"] ; / print results ut body; ; ut skel qt;</pre> | mitu Wetag<br>+ Semarang<br>arang Sari<br>- arang Sari<br>- u m Purwokerso Wonorejo<br>- u m Purwokerso Wonorejo | Export  Data  download/copy as GeoJSON download/copy as GPX download/copy as KML download/copy as raw OSM data raw data directly from Overpass API t <sup>a</sup> load data into an OSM editor: JOSM, Level0 t <sup>a</sup> | Pangguing<br>Kidur<br>Pengguing<br>Kidur<br>Pengdrikan<br>Ridur<br>Pengdrikan<br>Ridur<br>Po<br>Seria<br>an<br>Lempongbari<br>an<br>Lempongbari<br>an<br>Lempongbari<br>seria |

GeoJSON format export option in Overpass Turbo

#### IV. Converting shapefile to GeoJSON using GeoData Converter

If you want to change your own shapefile data instead of OpenStreetMap data then you do not want or can not install QGIS on your laptop / computer, then you can use one of the sites on the internet that provides shapefile data to GeoJSON conversion functions such as GeoData Converter. To do the conversion on this site, please follow the steps below:

 Please open your internet browser then go to the link URL https://mygeodata.cloud/converter/shpto-geojson

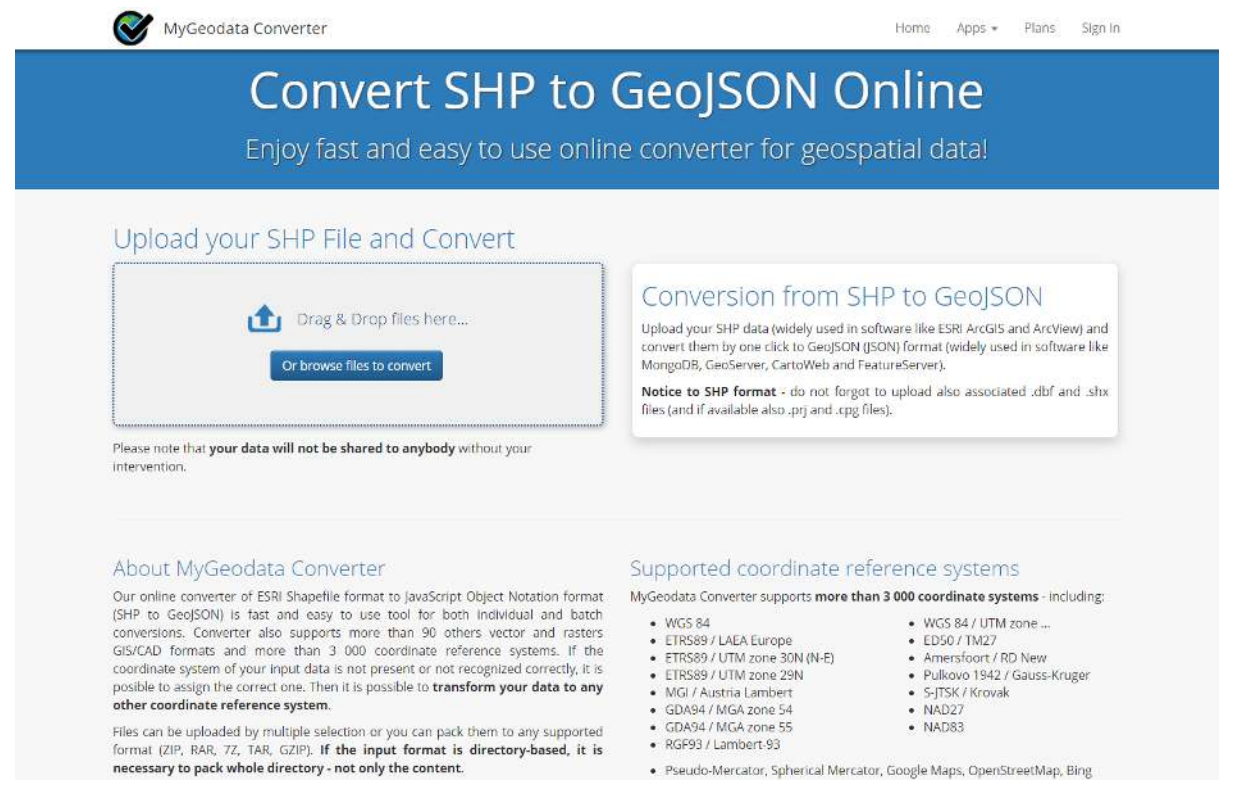

The display of MyGeoData Converter site

• Add your shapefile data in the Upload box by clicking *Or browse file to convert* then select + Add Files..

| Enjoy fast and easy to use online convert Upload your SHP File and Convert                                                                                                    | Convert SHP                      | to GeolS                             |
|----------------------------------------------------------------------------------------------------|----------------------------------|--------------------------------------|
| Upload your SHP File and Convert                                                                                                    | Enjoy fast and easy to use       | e online convert                     |
| Drag & Drop files here      Or browse files to convert      Or browse files to convert | Upload your SHP File and Convert |                                      |
| Drag & Drop files here Upload your SH convert them b<br>Or browse files to convert Notice to SHP files (and if ava                                                                                                    |                                  | Convers                              |
| Notice to SHP<br>files (and if ava                                                                                                    | Drag & Drop files here           | Upload your SH<br>convert them b     |
|                                                                                                    | Or browse files to convert       | Notice to SHP<br>files (and if avail |

The box to upload shapefile data

• You need to know when uploading shapefile data, do not forget to include all the associated files with your shapefiles such as .dbf and .shx files so that your shapefile data can be converted perfectly. So, make sure you have selected all the files like the example below:

|                                                                                                    | eres - seress - data bitas titla Sofial  | 53.                       |                        |                      | <ul> <li>O - searce pair and the letter (P)</li> </ul> |                                                                                                    |                                                 |                                                                                                    |                                       |
|----------------------------------------------------------------------------------------------------|------------------------------------------|---------------------------|------------------------|----------------------|--------------------------------------------------------|----------------------------------------------------------------------------------------------------|-------------------------------------------------|----------------------------------------------------------------------------------------------------|---------------------------------------|
| ngaritie • New Yold                                                                                                    |                                          |                           |                        |                      | ii · 1 0                                               |                                                                                                    |                                                 |                                                                                                    |                                       |
|                                                                                                    | Matta                                    | Date root feel            | typie                  | Size .               |                                                        |                                                                                                    |                                                 |                                                                                                    |                                       |
| - Timbron d                                                                                                    | Batso Kota Senseng cog                   | 26/08/2014 0/20           | CPG THE                | 1.602                |                                                        | The second second second second second second second second second second second second second second second s                                                                                                    |                                                 |                                                                                                    | Married Married                       |
| Bausianti d                                                                                                    | 📑 Batos Kata Semarang dar                | 35/08/2018/10/9           | DeedProcess            | 1.00                 |                                                        | APPENDER'S CONTRACTOR                                                                                                    |                                                 |                                                                                                    | A A A A A A A A A A A A A A A A A A A |
| a provenuent                                                                                                    | 🚺 Bates Kotis Sers witing py             | 20/10/2018 10:09          | 04016-041              | 1,002                |                                                        |                                                                                                    |                                                 |                                                                                                    |                                       |
| E focusion .                                                                                                    | Dates Kote Serswang opj                  | 25/10/2018 1078           | 1201010                | 1.02                 |                                                        | Drag & Drop Files Anywhere He                                                                                                    | ere or Add Files by Browse                      |                                                                                                    |                                       |
| a fictures                                                                                                    | Easter Kote Severarang sha               | 20(06/0408-024            | DIFNe                  | 205 1031             |                                                        |                                                                                                    |                                                 |                                                                                                    |                                       |
| Project; #                                                                                                    | 🗋 Balas Kata Servarangsite               | 3616/2018.009             | 3HX+3+                 | 1.456                |                                                        | If your data contains any directory, please pack all the                                                                                                    | THE STUCTURE TO ZIP, HOAR, 72, TAR OF GZIP TIST |                                                                                                    |                                       |
| E Alles Di0 Ivkarta                                                                                                    |                                          |                           |                        |                      |                                                        | Ane analasi are oposited, you can control ande                                                                                                    |                                                 |                                                                                                    |                                       |
| Dokutiven Lipices                                                                                                    |                                          |                           |                        |                      |                                                        | + Add ties Select trum MyGeodata Drive                                                                                                    |                                                 |                                                                                                    |                                       |
| E FOC                                                                                                    |                                          |                           |                        |                      |                                                        | Construction of the second second sec |                                                 |                                                                                                    |                                       |
| Scrembhoot Mor                                                                                                    |                                          |                           |                        |                      |                                                        |                                                                                                    | (222) V                                         |                                                                                                    |                                       |
| ConeDrive                                                                                                    |                                          |                           |                        |                      |                                                        | Batas_Kota_Somarang shx                                                                                                    | 108.9                                           | TE ROTONO                                                                                                    |                                       |
| The DC                                                                                                    |                                          |                           |                        |                      |                                                        |                                                                                                    | a1702                                           |                                                                                                    |                                       |
| 1 20 Oherh                                                                                                    |                                          |                           |                        |                      |                                                        | Batas_Kota_Semarang.stp                                                                                                    | 87.4 %9                                         | II Flemove                                                                                                    |                                       |
| - Dekton                                                                                                    |                                          |                           |                        |                      |                                                        |                                                                                                    |                                                 |                                                                                                    |                                       |
| Documenti                                                                                                    |                                          |                           |                        |                      |                                                        | Batas_Kota_Semarang (p)                                                                                                    | 257.8                                           | II Romovo                                                                                                    |                                       |
| a Downtrate                                                                                                    |                                          |                           |                        |                      |                                                        |                                                                                                    |                                                 | Contraction of the second second second second second second second second second second second second second s                                                                                                    |                                       |
| () Mar                                                                                                    |                                          |                           |                        |                      |                                                        | Bates_Kota_Semarang prj                                                                                                    | 143.8                                           | TH Homeson                                                                                                    |                                       |
| In Retune                                                                                                    |                                          |                           |                        |                      |                                                        |                                                                                                    |                                                 | Contraction of the                                                                                                    |                                       |
| B Michael                                                                                                    |                                          |                           |                        |                      |                                                        | Balay Kota Semarant dbl                                                                                                    | 1001 19                                         | Constanting of                                                                                                    |                                       |
| a management of a                                                                                                    |                                          |                           |                        |                      |                                                        | Contraction of the second second                                                                                                    |                                                 | Bemove                                                                                                    |                                       |
| IT INTERNAL INC.                                                                                                    |                                          |                           |                        |                      |                                                        |                                                                                                    |                                                 |                                                                                                    |                                       |
| and the state of the state of t |                                          |                           |                        |                      |                                                        | Balas_Kola_Semarang.cpg                                                                                                    | 5.0                                             | Bomove                                                                                                    |                                       |
| - HARRIEL                                                                                                    |                                          |                           |                        |                      |                                                        |                                                                                                    |                                                 | and the second second se |                                       |
| - HONG 02                                                                                                    |                                          |                           |                        |                      |                                                        |                                                                                                    |                                                 |                                                                                                    |                                       |
|                                                                                                    |                                          |                           |                        |                      |                                                        |                                                                                                    |                                                 |                                                                                                    |                                       |
| E de min                                                                                                    | me Tatas sola Semarengara - Satas Kora : | serverang.cpg, Salas Koto | Planta and real of the | in Kota Serrarang pr | 3a - Al 1983/7/                                        |                                                                                                    |                                                 |                                                                                                    |                                       |
|                                                                                                    |                                          |                           |                        |                      | Open                                                   |                                                                                                    |                                                 |                                                                                                    |                                       |
|                                                                                                    |                                          |                           |                        |                      |                                                        |                                                                                                    |                                                 |                                                                                                    |                                       |
|                                                                                                    |                                          |                           |                        |                      |                                                        |                                                                                                    |                                                 |                                                                                                    |                                       |
|                                                                                                    |                                          |                           |                        |                      |                                                        |                                                                                                    |                                                 |                                                                                                    | 17253331                              |
|                                                                                                    |                                          |                           |                        |                      |                                                        |                                                                                                    |                                                 |                                                                                                    | Close Core                            |

The result of adding shapefile data into Geodata Converter site

• Then, click **Continue** and you will see a confirmation box for the shapefile data that you want to convert. Make sure the **Output Format** is GeoJSON then click **Convert Now!** 

|                                                                     |                                                                                                 | MyGeodata Converter                                                                               | r                                           |  |  |  |
|---------------------------------------------------------------------|-------------------------------------------------------------------------------------------------|---------------------------------------------------------------------------------------------------|---------------------------------------------|--|--|--|
| 1. Input Da                                                         | ita<br>rert 9                                                                                   | 2. Output Data<br>Output Format                                                                   | 3. Conversion<br>Layers Extent Overview Map |  |  |  |
| Selected datasets count: 1<br>Dataset(s) volume: 88.6 kB            |                                                                                                 | GeoJSON                                                                                           |                                             |  |  |  |
|                                                                     |                                                                                                 | Output parameters<br><i>Coordinate system:</i> (the same as input)<br>Merge output files <b>O</b> | SEMARANG                                    |  |  |  |
| File name:<br>Format:<br>Characters encoding:<br>Coordinate system: | Batas_Kota_Semarang<br>ESRI Shapefile (shp)<br>UTF-8<br>+proj=longlat +datum=WG584 +n<br>o_defs |                                                                                                   |                                             |  |  |  |

The summary window before starting the conversion

• After that, click **Download** in the appeared window. The GeoJSON data result will be automatically downloaded to your laptop/computer.

| Conversion Result                                                                                                    |
|----------------------------------------------------------------------------------------------------|
| Your data were converted         • Output format: GeoJSON         • Output coordinate system: +proj=longlat +datum=WGS84 +no_defs         • Total files: 1         • Total size: 181.57 kB |

Window to download GeoJSON conversion result

**SUMMARY** You have learned about spatial data with GeoJSON format and also know how to convert shapefile data to GeoJSON by using several tools such as QGIS, Overpass Turbo, and GeoData Converter. You can use all of these tools according to your needs and the availability of shapefile data that you have. Your GeoJSON data can be used as visualization on WebGIS or sites that can display spatial data such as Mapbox, Leaflets, HOT Export and Tasking Manager.